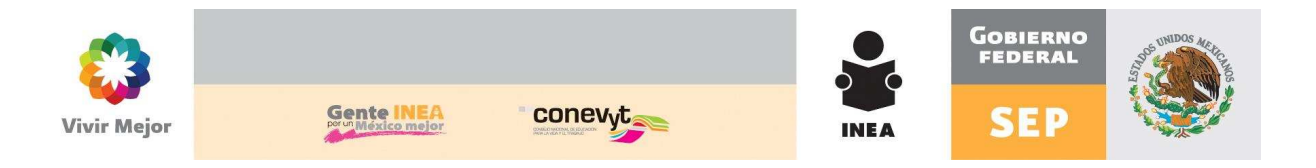

## Procedimiento para la emisión de documentos de Certificación a educandos que concluyeron nivel en el MEVyT Indígena Bilingüe

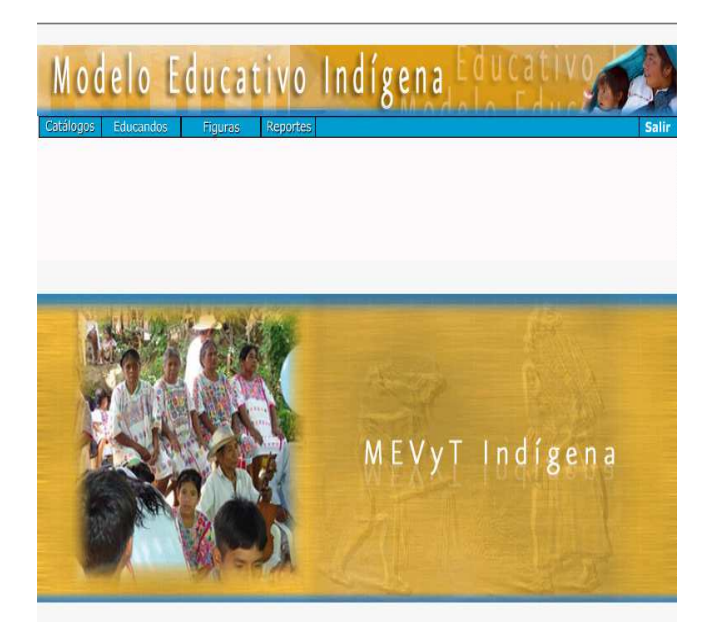

Febrero, 2012

Francisco Márquez 160 Col. Condesa; Del. Cuauhtémoc, México, D.F. 06140 t. 5241 2700 | 5241 2800 | 5241 2900 www.inea.gob.mx

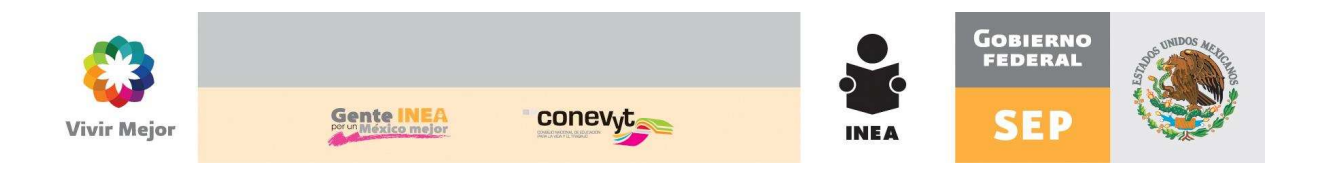

## **MEJORAS IMPLEMENTADAS**

Con el fin de dar seguimiento al proceso certificación de los educandos que son atendidos en el MEVyT Indígena Bilingüe, se ha implementado en SASA Indígena la funcionalidad para el traslado de los UCN a SASA en Línea y realizar la emisión de los documentos de certificación correspondiente, ya que es este sistema el que lleva el control y seguimiento de los formatos de certificación que la SEP asigna al INEA.

Los pasos a seguir son los siguientes:

## SASA Indígena

1. Se habilitó la opción *Certificación* en el Módulo Educandos

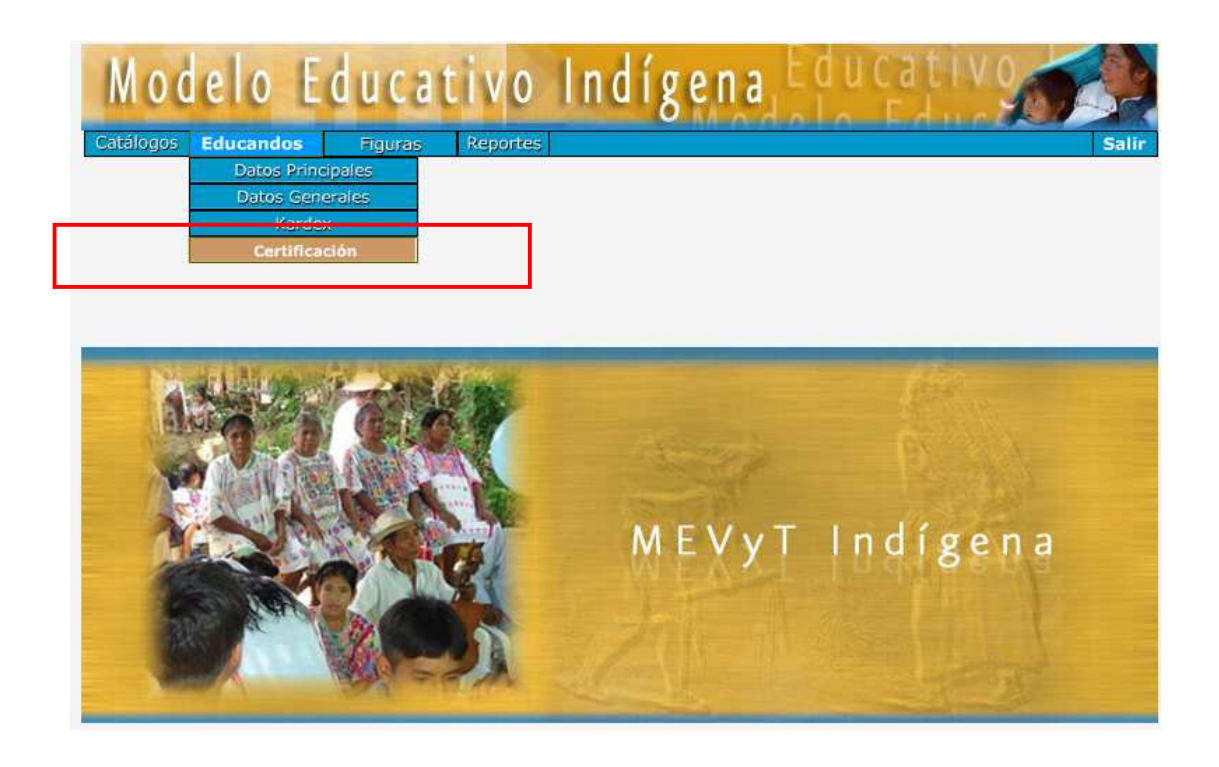

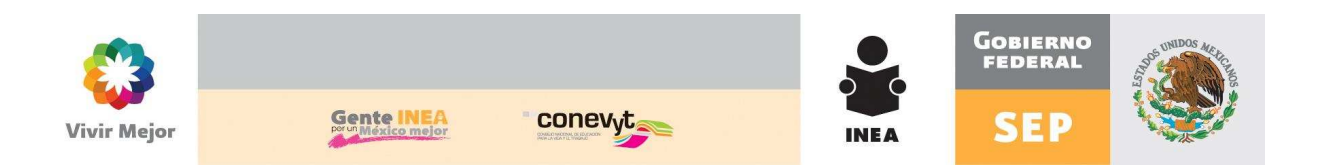

2. A esta opción solo tendrá acceso el Responsable del Área de Acreditación en el Instituto Estatal / Delegación.

Si el Responsable de Acreditación en el Estado no tiene cuenta de acceso a SASA Indígena, es importante hacer la solicitud mediante el procedimiento establecido para ello.

En caso de que algún otro usuario intente entrar a la opción de Certificación, se les enviara el siguiente mensaje:

| CUENTA SIN PRIVILEGI                     | OS PARA ESTA FUNCI    | UNAL   | .IDAD                       |               |
|------------------------------------------|-----------------------|--------|-----------------------------|---------------|
|                                          |                       |        |                             |               |
|                                          |                       |        |                             |               |
|                                          |                       |        |                             |               |
|                                          |                       |        |                             |               |
| 3. Al dar un clik en la opción Certifica | ación, se mostrará le | a sigu | uiente pantalla:            |               |
| I                                        | ·                     | 2      | •                           |               |
|                                          |                       |        |                             |               |
|                                          |                       |        |                             |               |
|                                          |                       |        |                             |               |
|                                          | 1                     |        |                             |               |
|                                          | Reporte Ordenado por: |        | Subproyecto y Unidad<br>DEC | Operativa     |
| FE Nombre Fecha                          |                       | (      |                             |               |
| Sit.                                     | Instituto Estatal:    | 31     | YUCATAN                     |               |
| NUTRIN NEWSRICK AND ADDRESS              | Coordinación:         | 0      | UMAN                        |               |
| 1< << >> >1                              | Gpo. Subproyectos:    | 1      | INEA                        |               |
|                                          | Modelo                |        |                             |               |
|                                          | Hodelo                |        |                             |               |
|                                          | Etapa EB              |        |                             |               |
|                                          | Periodo de:           |        | dau                         | in the second |
|                                          |                       | -      | de: a:                      | 1             |
|                                          | 💮 Etapa:              | 201    | 112                         |               |
|                                          | Certificacion         | SASAOL |                             |               |
|                                          |                       |        |                             |               |

Ø

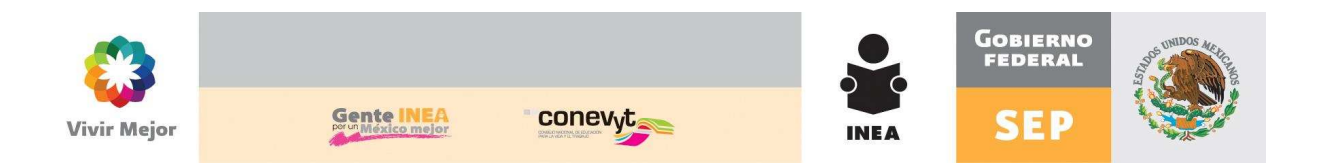

El objetivo es trasladar a SASA en Línea a los educandos que concluyeron primaria o secundaria y que cuentan con los documentos correspondientes para la emisión de su certificado o certificación de nivel.

Para ello deberán seguir los siguientes pasos:

- a. Seleccionar la Coordinación de Zona en donde se hizo UCN el educando
- b. Seleccionar el Grupo de Subproyecto al que pertenece
- c. Seleccionar Modelo y Etapa de Educación Básica
- d. Periodo o Etapa: Seleccionar la fecha o periodo de conclusión de nivel de los

educandos. Estos campos filtraran a los UCN por fecha de conclusión.

e. Seleccionados los datos anteriores, se deberá oprimir el botón de Búsqueda.

|            |               | Reporte Ordenado por: |     | ⊚ Subproyecto y Unidad Operativa<br>⋒ RFE |          |  |
|------------|---------------|-----------------------|-----|-------------------------------------------|----------|--|
| RFE Nombre | Fecha<br>Sit. | Instituto Estatal:    | 31  | YUCATAN                                   | <b>•</b> |  |
|            |               | Coordinación:         | 0   | UMAN                                      | •        |  |
|            |               | Gpo. Subproyectos:    | 1   | INEA                                      | •        |  |
|            |               | Modelo                |     |                                           |          |  |
|            |               | Etapa EB              |     |                                           |          |  |
|            |               | Periodo de:           | c   | ie:                                       | a:       |  |
|            |               | 💿 Etapa:              | 201 | 112 🔻                                     |          |  |

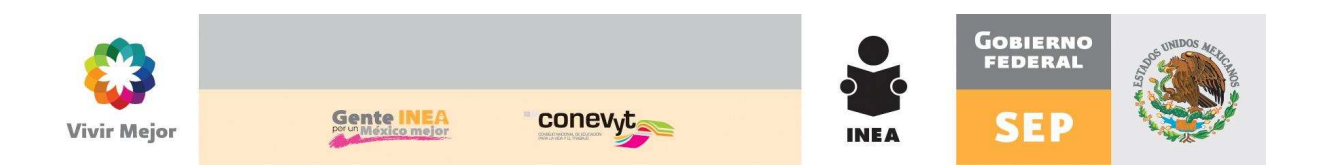

f. En el recuadro se mostrarán los educandos que concluyeron nivel, de acuerdo a la selección de filtros que hicieron.

|   |               |                           |                | Reporte Ordenado por:                           |        | Subproyecto y Unidad Operativ<br>RFE | /a  |
|---|---------------|---------------------------|----------------|-------------------------------------------------|--------|--------------------------------------|-----|
| F | RFE           | Nombre                    | Fecha<br>Conc. | Instituto Estatal:                              | 23     | QUINTANA ROO                         |     |
|   | DITF8306275T1 | DZIB TUZ MARIA FLORINDA   | 2011-          | Coordinación:                                   | 5      | JOSE MA MORELOS                      |     |
| F | POPL461025158 | POOT POOT LUCILA FLORA    | 2011-          | Gpo. Subproyectos:                              | 1      | INEA                                 |     |
| F | CAPA471026S41 | CAHUM POOT ANA MARIA      | 2011-          | Modelo                                          | 13     | MIBES                                | ] L |
| E | MOKL6004222G5 | MOO KOYOC LUCIO ADALBERTO | 2011-          | Etapa EB                                        | 2      | PRIMARIA                             |     |
| F | PODA950213PJ8 | POOT DZIB MARIA ANGELICA  | 2011-<br>12-04 | <ul> <li>Periodo de:</li> <li>Etana:</li> </ul> | 201    | le: a:                               | -   |
| F | MOCA930901T74 | MOO CHAN ALEX ALBERTO     | 2011-          | Certificacion                                   | SASAOL |                                      |     |
| Γ | · · ·         | K << >> >                 |                | 4                                               |        | <i>d</i> .                           |     |

- g. Se debe seleccionar al o los educandos candidatos a emitir su documento de certificación, dando clik al cuadro que se encuentra del lado izquierdo del RFE.
- h. Oprimir el botón CERTIFICACIÓN SASAOL

Certificacion SASAOL

Este botón lanza el proceso para hacer la copia de SASA Indígena a SASA en Línea de los datos necesarios de los educandos seleccionados, para la emisión del certificado o certificación correspondiente.

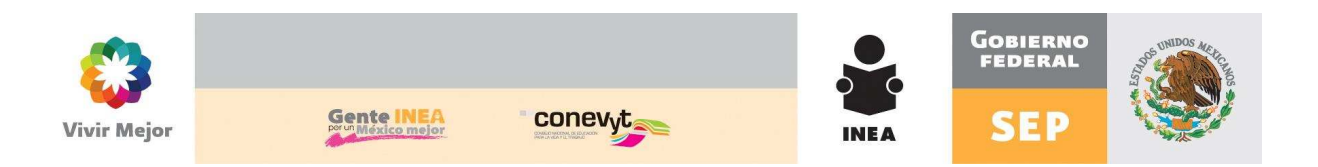

## SASA en Línea

Realizados los paso correspondientes en SASA Indígena, se deberá seguir el procedimiento normal de emisión de certificados, certificaciones de nivel o duplicados dentro de SASA en Línea.

Se muestra la siguiente ventana de ejemplo, en donde aparece un educando del MEVYT Indígena, que concluyó nivel en mayo del 2011, por lo que le corresponde una certificación de nivel.

| Certification Certification MOPMS70509C40 REE Normbre MOPMS70699C40 MOC POOT MARGART | Uupikedos Cor<br>Modelo<br>A<br>MiBES | Educandos Seleccionados:                                       | Instituto Estatal:<br>23 QUINTANA ROO •<br>Coordinación de Zona:<br>5 JOSE MA. NORELOS •<br>Nivel:<br>2 PRIMARIA • |  |
|--------------------------------------------------------------------------------------|---------------------------------------|----------------------------------------------------------------|----------------------------------------------------------------------------------------------------|--|
|                                                                                      | K«I •»»                               |                                                                |                                                                                                    |  |
| Total a imprimir: 0<br>Folios disponibles: 562                                       | Literal: B<br>Núm. de Foja: 1         | Folios a emitir:<br>Inicial: 0<br>F. Expedición:* [SELECCIONE] | Final: 0<br>F. Elaboración: 14/02/2012                                                                             |  |

Los demás procedimientos de operación del SASA en Línea, permanecen sin cambios.